# Avansni i konačni račun po članu 10

Poslednja izmena 24/07/2024 3:27 pm CEST

Prilikom unosa u izvod datog avansa, ne knjižimo da zatvaramo dobavljača nego na avans! (150)

Zaglavlje računa unosimo identično kao i za svaki drugi račun...

Rashod dodajemo putem opcije + Nov rashod, gde su potrebna podešavanja:

- Vrsta rashoda: Redovan rashod
- Konto: grupe 15 u zavisnosti od vrste avansa i visine PDVa.
- Čekirano polje: Avans
- Čekirano polje: Interni obračun

|                          | -li di                   |                          |                     |                     |  |
|--------------------------|--------------------------|--------------------------|---------------------|---------------------|--|
| Osnovni podaci – Osti    | ali podaci               |                          |                     |                     |  |
| Vrsta rashoda:           |                          |                          |                     |                     |  |
| Redovan rashod           |                          | ~                        |                     |                     |  |
| Konto:                   |                          | * Stopa PDV:             | * Osnova:           | * Iznos PDV:        |  |
| 1502 - Plaćeni avansi za | a materijal, rez 🛪 🗸 🗸   | 🖉 Opšta stopa 🛛 🗙 🗸      | 500.000,00          | 100.000,00          |  |
| POPDV:                   |                          |                          |                     |                     |  |
| 8b.7 - Naknada ili deo r | naknade koji je plaćen j | pre izvršenog promet 🗴 🗸 |                     |                     |  |
| Avans Ir                 | iterni obračun           | PDV se odbija            | Obračun PDV na dan: | Odbitak PDV na dan: |  |
| ~                        | ~                        |                          | 01.07.2023          | 01.07.2023 🖻        |  |
|                          |                          | •                        | Veza sa avansom:    |                     |  |
| pis:                     |                          |                          |                     | ~                   |  |
| pis:                     |                          |                          |                     |                     |  |
| ppis:                    |                          |                          |                     |                     |  |

Unesemo odgovarajuće polje POPDV-a.

Potrebno je odabrati stopu PDV-a. Proverimo **Iznos osnove** izabranog rashoda i PDV.

Program nudi datume za PDV, definišemo ih kako nam odgovara.

| Rashod                                                         |                                                                                    |                                                                |                                                 |                                                               |
|----------------------------------------------------------------|------------------------------------------------------------------------------------|----------------------------------------------------------------|-------------------------------------------------|---------------------------------------------------------------|
| Osnovni podaci                                                 | Ostali podaci                                                                      |                                                                |                                                 |                                                               |
| Vrsta rashoda:                                                 |                                                                                    |                                                                |                                                 |                                                               |
| Redovan rashoo                                                 | ł                                                                                  | ~                                                              |                                                 |                                                               |
| Konto:                                                         |                                                                                    | * Stopa PDV:                                                   | * Osnova:                                       | * Iznos PDV:                                                  |
|                                                                |                                                                                    |                                                                |                                                 |                                                               |
| 1502 - Plaćeni a                                               | vansi za materijal, rez 🛪 🗸 🗸                                                      | 🖉 Opšta stopa 🛛 🗙 🗸                                            | 500.000,00                                      | 100.000,00                                                    |
| 1502 - Plaćeni a<br>POPDV:<br>8b.7 - Naknada                   | vansi za materijal, rez ×                                                          | Opšta stopa * ~                                                | 500.000,00                                      | 100.000,00                                                    |
| 1502 - Plaćeni a<br>POPDV:<br>8b.7 - Naknada<br>Avans          | vansi za materijal, rez ×                                                          | Opšta stopa x       pre izvršenog promet x       PDV se odbija | 500.000,00<br>Obračun PDV na dan:               | 100.000,00<br>Odbitak PDV na dan:                             |
| 1502 - Plaćeni a<br>POPDV:<br>8b.7 - Naknada<br>Avans          | vansi za materijal, rez ×                                                          | PDV se odbija                                                  | 500.000,00<br>Obračun PDV na dan:<br>01.07.2023 | 100.000.00           Odbitak PDV na dan:           01.07.2023 |
| 1502 - Plaćeni a<br>POPDV:<br>8b.7 - Naknada<br>Avans<br>Vois: | vansi za materijal, rez × v<br>ili deo naknade koji je plaćen j<br>Interni obračun | PDV se odbija                                                  | 500.000,00<br>Obračun PDV na dan:<br>01.07.2023 | 100.000.00           Odbitak PDV na dan:           01.07.2023 |

Kliknemo Sačuvaj.

Kliknemo **Potvrdi**.

## Konačni primljen račun sa uračunatim avansom po članu 10

**Organizacija, koja je poreski obveznik, dobije konačni račun koji sadrži avans** po članu 10

- 1 lz menija izaberite **Poslovanje > Primljeni računi**
- 2 Kliknite na **Nov**.
- **3** U padajućoj listi izaberite **dobavljača**.
- 4 Unesite Datum računa.
- **5** Prepišite **Datum prometa**.
- 6 Prepišite **Datum prijema**.
- **7** Prepišite **Datum dospeća**.
- 8 Prepišite Originalni broj.
- 9 Prepišite **Iznos** računa, koji predstavlja *iznos za plaćanje*

Ako je iznos računa **manji ili jednak iznosu avansa, unesite 0,00.** Ako je iznos računa **veći od avansa,** unesite samo **razliku za uplatu.** 

<u>Dodavanje rashoda - račun je jednak avansu</u>

1 Putem opcije +Nov rashod, definišite Vrstu rashoda: Redovan rashod i čekirajte **Avans.** 

2 Izaberite konto avansa koji ste koristili na avansnom računu

**3** U polje **POPDV-a** unesete polje avansa koje ste birali i na avansnom računu.

4 Potom u polju Veza sa avansom izaberite avansni račun koji je prethodno evidentiran i želite da povežete sa konačnim računom.

5 Iznos osnove će se predložiti sa negativnim predznakom.

6 Iznos PDV-a će se predložiti sa negativnim predznakom.

7 Kliknite na dugme **Sačuvaj.** 

| * Osnova:           | * Inner DDV/s                                                     |
|---------------------|-------------------------------------------------------------------|
| * Osnova:           | * Impo BDV/                                                       |
| * Osnova:           | * Impor BDV(                                                      |
| * Osnova:           | * Impos PDV/                                                      |
|                     | 12110S PDV.                                                       |
| -500.000,00         | -100.000,00                                                       |
|                     |                                                                   |
|                     |                                                                   |
| Obračun PDV na dan: | Odbitak PDV na dan:                                               |
| 02.07.2023          | 02.07.2023                                                        |
| Veza sa avansom:    |                                                                   |
| 2023-4              | ж ~                                                               |
|                     | Obračun PDV na dan:<br>02.07.2023 🖻<br>Veza sa avansom:<br>2023-4 |

**Primer**: u ovom primeru konačni račun jednak je avansnom i iz tog razloga iznos računa (za plaćanje) je 0,00. Iznos na redu avansa jednak je iznosu na redu fakturisane usluge.

| X Odustani 🗈 Sačuvaj                                                                                                    | Potvrdi Potvr                                                                                                    | di i nov               |                                  |                  |                                              |                           |                           |      |   |                                   |
|----------------------------------------------------------------------------------------------------|----------------------------------------------------------------------------------------------------|------------------------|----------------------------------|------------------|----------------------------------------------|---------------------------|---------------------------|------|---|-----------------------------------|
| umeracija:                                                                                                    | * Redni broj računa:                                                                                                    |                        | * Broj računa:                   |                  |                                              |                           |                           |      |   | •                                 |
| Bez oznake numeracije) 🗴 🗸                                                                                                    | 5                                                                                                    |                        |                                  |                  |                                              |                           |                           |      |   | 61                                |
| Dobavljač:                                                                                                    |                                                                                                    |                        | Analitika:                       |                  |                                              |                           |                           |      |   | 101                               |
| )obavljač                                                                                                    | ж ∨                                                                                                    | + /                    |                                  |                  |                                              | ~ +                       |                           |      |   | G                                 |
| Datum računa: * Datu                                                                                                    | m prometa:                                                                                                    |                        | * Datum prijema                  | c.               | * Datum dospeća:                             | Br.dana:                  |                           |      |   | la primlienom računu nema priloga |
| 02.07.2023 🖻 🔘 02.07                                                                                                    | 7.2023 🖻 🔘                                                                                                    |                        | 02.07.2023                       | 0                | 02.07.2023                                   | 0                         |                           |      |   | lo printjeron rocoro neno priogo  |
| Iznos:                                                                                                    |                                                                                                    |                        |                                  |                  |                                              |                           |                           |      |   | + Dodaj dokument                  |
| 0.00 RSD                                                                                                    | ~                                                                                                    |                        |                                  |                  |                                              |                           |                           |      |   |                                   |
| Plaćanje:                                                                                                    |                                                                                                    |                        |                                  |                  |                                              |                           |                           |      |   |                                   |
|                                                                                                    |                                                                                                    |                        |                                  |                  |                                              |                           |                           |      |   |                                   |
| iema naloga za plaćanje                                                                                                    | ж ~                                                                                                    |                        |                                  |                  |                                              |                           |                           |      |   |                                   |
| Nema naloga za plaćanje                                                                                                    | ж ∨                                                                                                    |                        |                                  |                  |                                              |                           |                           |      |   |                                   |
| Nema naloga za plaćanje                                                                                                    | x ~                                                                                                    |                        |                                  |                  |                                              |                           |                           |      |   |                                   |
| Nema naloga za plaćanje<br>+ Nov rashod                                                                                                    | x ~                                                                                                    |                        |                                  |                  |                                              |                           |                           |      |   |                                   |
| Nema naloga za plaćanje<br>+ Nov rashod<br>Konto Vrsta rashoda                                                                                                 | × ×                                                                                                    | a l:                   | znos PDV % PDV                   | Poveza           | in avans                                     | Obračun PDV               | Odbitak PDV               | Opis |   |                                   |
| Nema naloga za plaćanje + Nov rashod Konto Vrsta rashoda / 1502 Redovan rashod                                                                                 | x ∨<br>POPDV Osnov<br>8b.7 -500.000.01                                                                                                 | a I:<br>0 -100         | 2000.00 20.00                    | Poveza           | ın avans<br>ien račun: 2023-4:4              | Obračun PDV<br>02.07.2023 | Odbitak PDV<br>02.07.2023 | Opis | × |                                   |
| Nema naloga za plaćanje           + Nov rashod           Konto         Vrsta rashoda           1502         Redovan rashod                                     | × ∨<br>POPDV Osnov<br>8b.7 -500.000,01                                                                                                 | a I:<br>D -100         | 2000,00 % PDV                    | Poveza<br>Primlj | in avons<br><mark>ien račun: 2023-4:4</mark> | Obračun PDV<br>02.07.2023 | Odbitak PDV<br>02.07.2023 | Opis | × |                                   |
| Nov rashod     Konto Vista rashode     1502 Redovan rashod     ✓ Avero ✓ treemi obraður                                                                        | ×         ∨           POPDV         Osnov           8b.7         -500.000,00                                                           | a I:<br>D -100         | 2nos PDV % PDV<br>3.000,00 20,00 | Poveza<br>Primlj | in avans<br><mark>ien račun: 2023-4:4</mark> | Obračun PDV<br>02.07.2023 | Odbitak PDV<br>02.07.2023 | Opis | × |                                   |
| Nema naloga za plačanje  Nov rashod Konto Vista rashoda  Store Redovan rashod Konto Vista rashoda  Autors Conterni obračur azlika između iznosa računa i upisa | X         V           POPDV         Osnov           8b.7         -500.000,00           Innih rashoda -500.000,000         -500.000,000 | a I:<br>D -100<br>RSD. | nos PDV % PDV<br>0.000,00 20,00  | Poveza<br>Primlj | in avans<br>jen račun: 2023-4:4              | Obračun PDV<br>02.07.2023 | Odbitak PDV<br>02.07.2023 | Opis | × |                                   |

#### Zatim dodajete rashod konačnog računa (za izvršenu uslugu)

1 Putem opcije +Nov rashod odaberite Vrstu rashoda: Redovan rashod, kao i odgovarajući konto i stopu PDVa. 2 U polje **pregled obračuna PDV-a** unesete polje avansa koje ste birali i

na avansnom računu.

3 Predlaže se **Iznos osnove**, koji predstavlja iznos celog izabranog

rashoda. Po potrebi ga popravite.

4 Predlaže se Iznos PDV-a, koji predstavlja iznos PDV-a izabranog

rashoda. Po potrebi ga popravite.

5 Kliknite Sačuvaj

6 Kliknite na **Potvrdi** 

| Rashod                                                                                |                                                             |        |                                          |                                          |  |
|---------------------------------------------------------------------------------------|-------------------------------------------------------------|--------|------------------------------------------|------------------------------------------|--|
| Osnovni podaci Ostali pod                                                             | laci                                                        |        |                                          |                                          |  |
| * Vrsta rashoda:                                                                      |                                                             |        |                                          |                                          |  |
| Redovan rashod                                                                        |                                                             | $\sim$ |                                          |                                          |  |
| <sup>t</sup> Konto:                                                                   | * Stopa PDV:                                                |        | * Osnova:                                | * Iznos PDV:                             |  |
|                                                                                       |                                                             |        | 500.000.00                               | 100,000,00                               |  |
| 5021 (2014 - 2099) Nabavna                                                            | vrednost 🛪 🗸 🖉 Opšta stopa                                  | × ~    | 500.000,00                               | 100.000,00                               |  |
| 5021 (2014 - 2099) Nabavna<br>POPDV:                                                  | vrednost 🛪 🗸 🖉 Opšta stopa                                  | * ~    | 500.000,00                               | 100.000,00                               |  |
| 5021 (2014 - 2099) Nabavna<br>POPDV:<br>8b.1 - Prenos prava raspolag                  | vrednost× v 🖉 Opšta stopa<br>anja na građevinskim objektima | × ~    | 500.000,00                               | 100.000,00                               |  |
| 5021 (2014 - 2099) Nabavna<br>POPDV:<br>8b.1 - Prenos prava raspolag<br>Avans Interni | anja na građevinskim objektima<br>obračun PDV se odbija     | * ~    | Obračun PDV na dan:                      | Odbitak PDV na dan:                      |  |
| 5021 (2014 - 2099) Nabavna POPDV: 8b.1 - Prenos prava raspolag Avans Interni          | anja na građevinskim objektima<br>obračun PDV se odbija     | x ~    | Obračun PDV na dan:           02.07.2023 | Odbitak PDV na dan:<br>02.07.2023        |  |
| 5021 (2014 - 2099) Nabavna POPDV: 8b.1 - Prenos prava raspolag Avans Interni Dipis:   | anja na građevinskim objektima<br>obračun PDV se odbija     | x ~    | Obračun PDV na dan:<br>02.07.2023        | Odbitak PDV na dan:           02.07.2023 |  |

Račun se u poreske evidencije upisuje samo osnovica bez PDV jer je ceo PDV obračunat sa primljenim računom za pretplatu (avansnim računom).

#### Dodavanje rashoda - račun je viši od avansa:

1 Putem opcije +Nov rashod, definišite Vrstu rashoda: Redovan rashod i čekirajte **Avans.** 

- 2 Izaberite konto avansa koji ste koristili na avansnom računu
- **3** U polje **POPDV-a** unesete polje koje ste birali i na avansnom računu.
- 4 Unesite Iznos osnove sa negativnim predznakom.
- 5 Unesite Iznos PDV-a sa negativnim predznakom.

6 Ili u polju **Veza sa avansom** izaberite avansni račun koji je prethodno evidentiran i želite da povežete sa konačnim računom.

**7** Kliknite na dugme **Sačuvaj**.

Primer: u ovom primeru konačni račun je veći od avansnog za 100.000,00 i iz tog razloga iznos računa (za plaćanje) je 100.000,00. Iznos na redu avansa manji je od iznosa na redu fakturisane usluge.

Putem opcije +Nov rashod odaberite Vrstu rashoda: Redovan rashod, kao i odgovarajući konto i stopu PDVa.

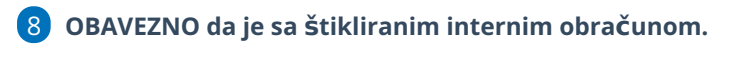

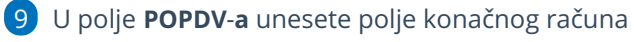

10 Unesite **CEO iznos osnove** izabranog rashoda iz računa.

### 11 Unesite **CEO iznos PDV-a**.

| lasnod                                                                                                    |                                                         |                                                   |                                                               |
|----------------------------------------------------------------------------------------------------|---------------------------------------------------------|---------------------------------------------------|---------------------------------------------------------------|
| Osnovni podaci Ostali podaci                                                                                                    |                                                         |                                                   |                                                               |
| Vrsta rashoda:                                                                                                    |                                                         |                                                   |                                                               |
| Redovan rashod                                                                                                    | ~                                                       |                                                   | _                                                             |
| <sup>t</sup> Konto:                                                                                                    | * Stopa PDV:                                            | * Osnova:                                         | * Iznos PDV:                                                  |
|                                                                                                    |                                                         |                                                   |                                                               |
| 5021 (2014 - 2099) Nabavna vrednost 🛪 🗸                                                                                                    | 🧷 Opšta stopa 🗴 🗸                                       | 600.000,00                                        | 120.000,00                                                    |
| 5021 (2014 - 2099) Nabavna vrednost × ~                                                                                                    | 🖉 Opšta stopa 🗴 🗸                                       | 600.000,00                                        | 120.000,00                                                    |
| 5021 (2014 - 2099) Nabavna vrednost x v<br>POPDV:<br>8b.1 - Prenos prava raspolaganja na građevin:                                            | Skim objektima * ~                                      | 600.000,00                                        | 120.000,00                                                    |
| 5021 (2014 - 2099) Nabavna vrednost × v<br>POPDV:<br>8b.1 - Prenos prava raspolaganja na građevin:<br>Avans Interni obračun                   | Opšta stopa × ✓ skim objektima × ✓ PDV se odbija        | 600.000,00<br>Obračun PDV na dan:                 | 120.000,00<br>Odbitak PDV na dan:                             |
| 5021 (2014 - 2099) Nabavna vrednost x V<br>POPDV:<br>8b.1 - Prenos prava raspolaganja na građevin:<br>Avans Interni obračun<br>U V            | Copšta stopa x v<br>skim objektima x v<br>PDV se odbija | 600.000.00<br>Obračun PDV na dan:<br>02.07.2023 📾 | 120.000,00<br>Odbitak PDV na dan:<br>02.07.2023               |
| 5021 (2014 - 2099) Nabavna vrednost ×<br>* POPDV:<br>8b.1 - Prenos prava raspolaganja na građevin:<br>Avans Interni obračun<br>□   ♥<br>Dpjs: | Skim objektima x v<br>PDV se odbija                     | Obračun PDV na dan:<br>02.07.2023                 | 120.000,00           Odbitak PDV na dan:           02.07.2023 |

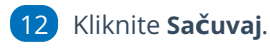

#### 13 Kliknite Potvrdi.

U poresku evidenciju će se upisati samo deo računa za razliku nad pretplatom. Pretplate Pretplata je u poreske evidencije zapisana sa primljenom računom za pretplatu.

Ako u listi nemamo odgovarajući rashod, možemo ga dodati klikom na dugme Nov.